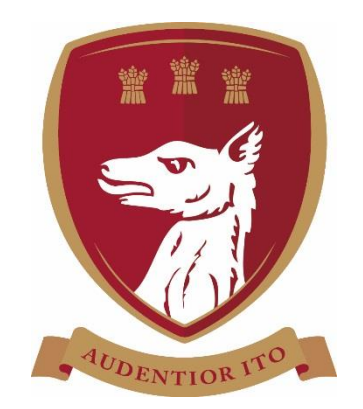

# Abbey Gate College

# BYOD Wi-Fi Network

# Certificate Installation

To configure uninterrupted access to the Abbey Gate College's BYOD Wi-Fi network, a security certificate must first be installed on your device. This document explains how to do this on various platforms and devices.

Page 2: Internet Explorer & Google Chrome (Windows 7 / 8 / 8.1 / 10)

Page 3: Firefox (Windows 7 / 8 / 8.1 / 10 / Mac OS X)

Page 4: iOS (iPhone / iPad / iPod Touch)

Page 6: Android (Marshmallow & above)

Page 7: <u>OS X</u>

Page 8: Chromebooks

# Internet Explorer & Google Chrome (Windows 7 / 8 / 8.1 / 10)

From your Windows device download the certificate by clicking on this link

Browse to the file download and double-click it

#### Click Open

### Click Install Certificate

| iertificate                                                                                                    |
|----------------------------------------------------------------------------------------------------|
| General Details Certification Path                                                                                  |
| Certificate Information                                                                                             |
| This certificate is intended for the following purpose(s):<br>• All issuance policies<br>• All application policies |
|                                                                                                    |
| Issued to: abbeygatecollege-root-ca                                                                                 |
| Issued by: abbeygatecollege-root-ca                                                                                 |
| Valid from 31/03/2017 to 31/03/2067                                                                                 |
| Learn more about Letificates                                                                                        |
| OK                                                                                                    |

### Select Place all certificates in the following

#### store and click Browse

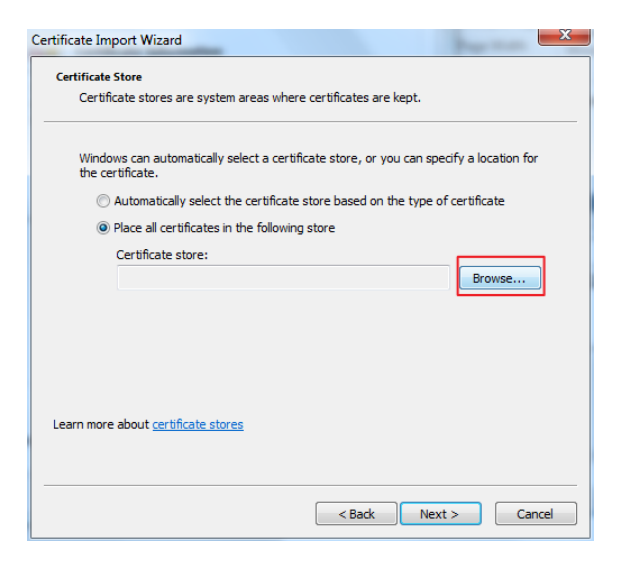

## (Windows 10 Users choose Local Machine) Click Next

| Certificate Import Wizard |                                                                                                    |
|---------------------------|----------------------------------------------------------------------------------------------------|
| Certificate Import Wizard | Welcome to the Certificate Import<br>Wizard<br>This wizard helps you copy certificates, certificate trust<br>lists, and certificate revocation lists from your disk to a<br>certificate store.<br>A certificate store.<br>A certificate, which is issued by a certification authority, is<br>a confirmation of your identity and contains information<br>used to protect data or to establish secure network<br>connections. A certificate store is the system area where<br>certificates are kept.<br>To continue, dick Next. |
|                           | < Back Next > Cancel                                                                                                    |

## Select Trusted Root Certification

## Authorities and click OK

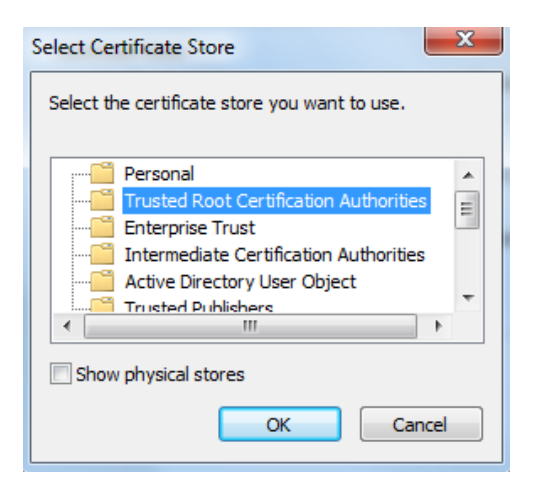

Click Next and OK and OK to the security warning – you should receive the import success notification.

This completes the certificate install on Windows based workstations

\*Windows 7 pictured

# Firefox (Windows 7 / 8 / 8.1 / 10 / Mac OS X)

From your device download the certificate by clicking on this <u>link</u>. Open Firefox and click on **Menu** and click **Options /Preferences (Mac OS X)** 

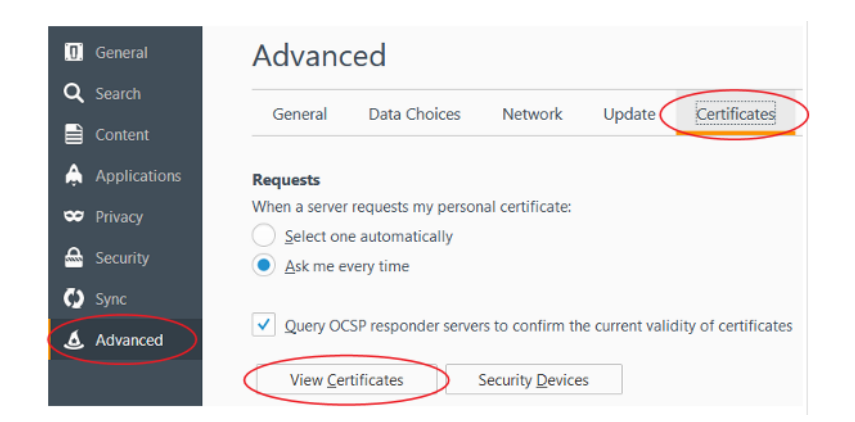

Choose Advanced > Certificates > View Certificates

Choose Import and browse to the file downloaded in the previous step and choose Open

The following box will appear, choose Trust this CA to identify web sites and choose OK

| Downloading Certificate                                                                                                    | ×  |
|----------------------------------------------------------------------------------------------------|----|
| You have been asked to trust a new Certificate Authority (CA).                                                               |    |
| Do you want to trust "abbeygatecollege-root-ca" for the following purposes?                                                  |    |
| Trust this CA to identify web sites.                                                                                         |    |
| Trust this CA to identify email users.                                                                                       |    |
| Trust this CA to identify software developers.                                                                               |    |
| Before trusting this CA for any purpose, you should examine its certificate and its policy and<br>procedures (if available). |    |
| View Examine CA certificate                                                                                                  |    |
| OK Canc                                                                                                    | el |

Click **OK** to close Certificate Manager

This completes the certificate install for Firefox

\*Firefox version 52.0.2 (Windows) pictured

iOS (iPhone / iPad / iPod Touch)

From your iOS device download the certificate by clicking on this link

Click **Allow** to the message

A prompt will appear displaying Profile Downloaded click Close

Go to Settings > General > Profile

Click on the downloaded profile

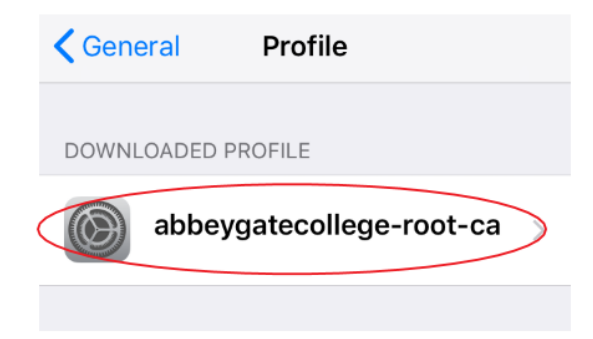

Click Install enter your passcode if prompted

Click Install and Install

| al                       | obeygatecolleg                      | e-root-ca      |
|--------------------------|-------------------------------------|----------------|
| Signed by a              | bbeygatecollege-roo<br>lot Verified | t-ca           |
| Contains C               | ertificate                          |                |
| More Detai               | ls                                  | >              |
|                          |                                     |                |
| Remov                    | ve Downloaded                       | Profile        |
|                          |                                     |                |
|                          |                                     |                |
|                          | 10:34                               | <b>0</b> 35% 💶 |
| 🛾 Safari 👓 🍕             |                                     |                |
| Safari ••০০০ ৰ<br>Cancel | Warning                             | Install        |

certificates on your iPhone. This certificate will not be trusted for websites until you enable it in Certificate Trust Settings.

UNVERIFIED PROFILE

The authenticity of "abbeygatecollege-rootca" cannot be verified.

#### Click Done

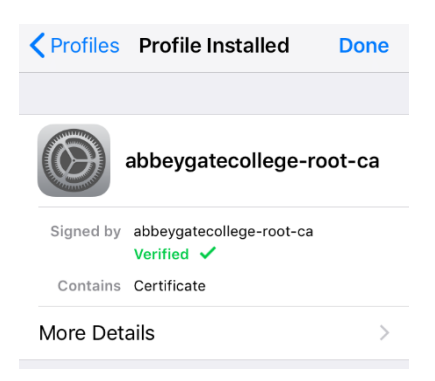

On the latest iOS we now need to enable the certificate.

### Go to Settings > General > About

|           | Settings        | General |   |
|-----------|-----------------|---------|---|
|           |                 |         |   |
| $\langle$ | About           |         | > |
|           | Software Update |         | > |
|           |                 |         |   |
|           | AirDrop         |         | > |
|           | Handoff         |         | > |
|           | CarPlay         |         | > |
|           |                 |         |   |
|           | Accessibility   |         | > |
|           | Accessibility   |         | > |

Scroll down to the very bottom and choose Certificate Trust Settings

Enable the Root Certificate here, click Continue to the Root Certificate warning

| Trust Store Version 2018040             | About Certificate Trust Settings |  |  |  |  |  |
|-----------------------------------------|----------------------------------|--|--|--|--|--|
| Trust Store Version 2018040             |                                  |  |  |  |  |  |
|                                         | 200                              |  |  |  |  |  |
|                                         |                                  |  |  |  |  |  |
| ENABLE FULL TRUST FOR ROOT CERTIFICATES |                                  |  |  |  |  |  |
| abbeygatecollege-root-ca                | $\bigcirc$                       |  |  |  |  |  |

Close Settings to finish

This completes the certificate install on iOS devices

\*iOS 12.3.1 pictured

## Android

\*\*\*To install a certificate on Android you will need a PIN/Swipe lock setup on your device, please consult your device documentation for more information\*\*\*

From your Android device download the certificate by clicking on this link

Download the certificate and swipe down from the home screen and click on AGC\_Root\_CA\_256.cer

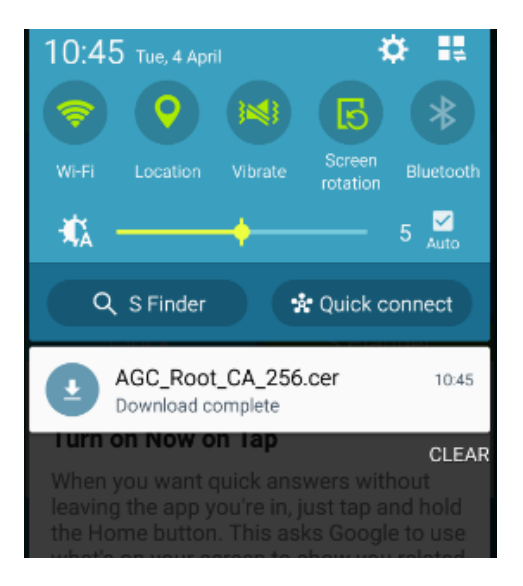

Give the certificate a suitable name e.g. College Wi-Fi and click **OK** 

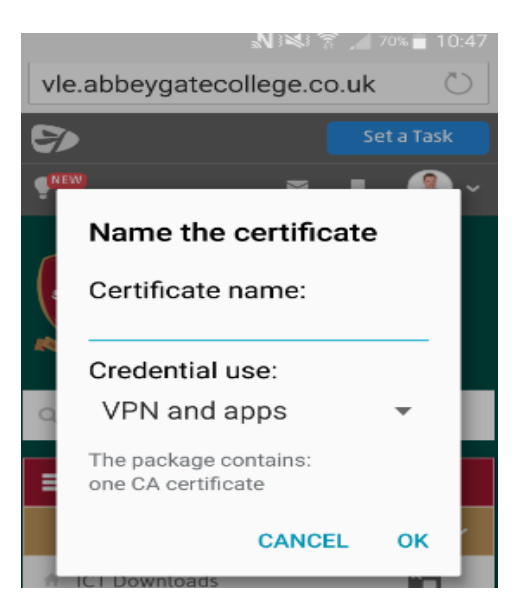

This completes the certificate install on Android devices

\*Android 6.0 Marshmallow pictured

## OS X

From your OS X device download the certificate by clicking on this link

Open Finder > Downloads and double click the certificate this will open Keychain Access.

Within Keychain Access, double click the abbeygatecollege-root-ca certificate

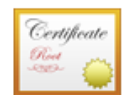

abbeygatecollege-root-ca Root certificate authority Expires: Thursday, 31 March 2067 at 12:35:38 British Summer Time This root certificate is not trusted

| Name         |                           | Kind              | Date Modified        | Expires               | Keychain |
|--------------|---------------------------|-------------------|----------------------|-----------------------|----------|
| 📷 *.ai       | bbeygatecollege.co.uk     | certificate       |                      | 23 Jan 2018, 13:53:00 | login    |
| @ 172        | 2.16.0.62 (phil.rowlands) | Internet password | 2 Apr 2017, 12:39:11 |                       | login    |
| <pre></pre>  | ey>                       | public key        |                      |                       | login    |
| <b>~ k</b> € | ey>                       | private key       |                      |                       | login    |
| 🚽 📷 abl      | beygatecollege-root-ca    | certificate       |                      | 31 Mar 2067, 12:35:38 | login    |

Expand Trust (if not already) and select Always Trust from the drop down menu.

Click Close (you may be prompted for your MacBook password to complete this step)

| • • •                                                       | abbeyg                                          | gatecollege-root-ca                                 |                     |
|-------------------------------------------------------------|-------------------------------------------------|-----------------------------------------------------|---------------------|
| Centificate<br>Root certific<br>Expires: Thu<br>O This root | ate authority<br>rsday, 31 Ma<br>certificate is | oot-ca<br>/<br>arch 2067 at 12:35:38<br>not trusted | British Summer Time |
| ▼ Trust                                                     |                                                 |                                                     |                     |
| When using this                                             | certificate:                                    | Always Trust                                        | ○ ?                 |
| Secure Sockets L                                            | ayer (SSL)                                      | Always Trust                                        | 0                   |
| Secure Mai                                                  | I (S/MIME)                                      | Always Trust                                        | ٥                   |
| Extensible Authentica                                       | tion (EAP)                                      | Always Trust                                        | ٥                   |
| IP Secur                                                    | ity (IPsec)                                     | Always Trust                                        | ٥                   |
| Co                                                          | de Signing                                      | Always Trust                                        | ٥                   |
| Time Stamping                                               |                                                 | Always Trust                                        | ٥                   |
| X.509 Basic Policy                                          |                                                 | Always Trust                                        | ٢                   |
| Details                                                     |                                                 |                                                     |                     |
| Domain Component<br>Domain Component<br>Common Name         | local<br>abbeygated<br>abbeygated               | college<br>college-root-ca                          |                     |

This completes the certificate install on OS X devices

\*macOS Sierra pictured

## Chromebooks

From your Chromebook device download the certificate by clicking on this link

Launch Google Chrome and in the address bar type in **chrome://settings/certificates** 

|              | 🔅 Settings                          |                           | × +                            |           |
|--------------|-------------------------------------|---------------------------|--------------------------------|-----------|
|              | $\leftrightarrow$ $\rightarrow$ G   | S Chrome                  | chrome:// <b>settings</b> /cer | tificates |
| Click th     | ne <b>Authorities</b> tab and th    | hen click <b>IMPORT</b>   |                                |           |
| $\leftarrow$ | Manage certificates                 |                           |                                |           |
|              | Your certificates                   | Servers                   | Authorities                    | Others    |
| You          | have certificates on file that iden | tify these certificate au | horities                       | IMPORT    |

From the Select a file to open page change the option in the bottom left to All files

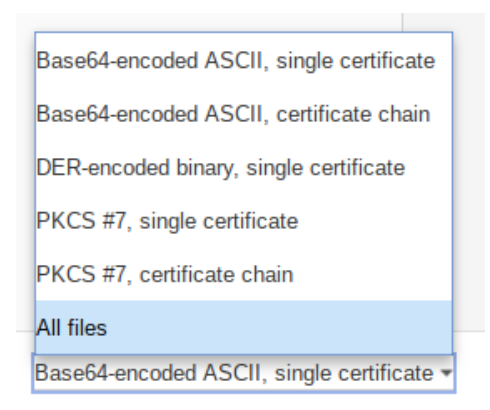

and browse to where the certificate was downloaded to in the first step, click on it and click Open

| My files → Downloads |                     |
|----------------------|---------------------|
| () Recent            | Name                |
| ✓                    | AGC_Root_CA_256.cer |
| 👱 Downloads          |                     |

#### Please continue onto Page 9

## Chromebooks Continued...

This will bring up the **Certificate authority** options, click the top two boxes and click **OK** 

| Cer               | Certificate authority                                                           |   |  |  |  |  |
|-------------------|---------------------------------------------------------------------------------|---|--|--|--|--|
| The               | The certificate "abbeygatecollege-root-ca" represents a Certification Authority |   |  |  |  |  |
| Trus              | st settings                                                                     |   |  |  |  |  |
| <b>~</b>          | Trust this certificate for identifying websites                                 |   |  |  |  |  |
| <b>~</b>          | Trust this certificate for identifying email users                              |   |  |  |  |  |
|                   | Trust this certificate for identifying software makers                          |   |  |  |  |  |
|                   | Cancel                                                                          |   |  |  |  |  |
| To confirm instal | lation, you should see the certificate listed here                              |   |  |  |  |  |
| Yo                | u have certificates on file that identify these certificate authorities IMPORT  |   |  |  |  |  |
| org               | -abbeygatecollege-root-ca                                                       | , |  |  |  |  |

Close Google Chrome to complete the installation.

This completes the certificate install on Chromebooks

\*Chromebook OS version 69.0.347 pictured